# **MOODLE FOR TEACHERS**

BCS Moodle Site <a href="http://bcsmoodle.mrooms3.net/">http://bcsmoodle.mrooms3.net/</a>

1. Log in with your school login and password

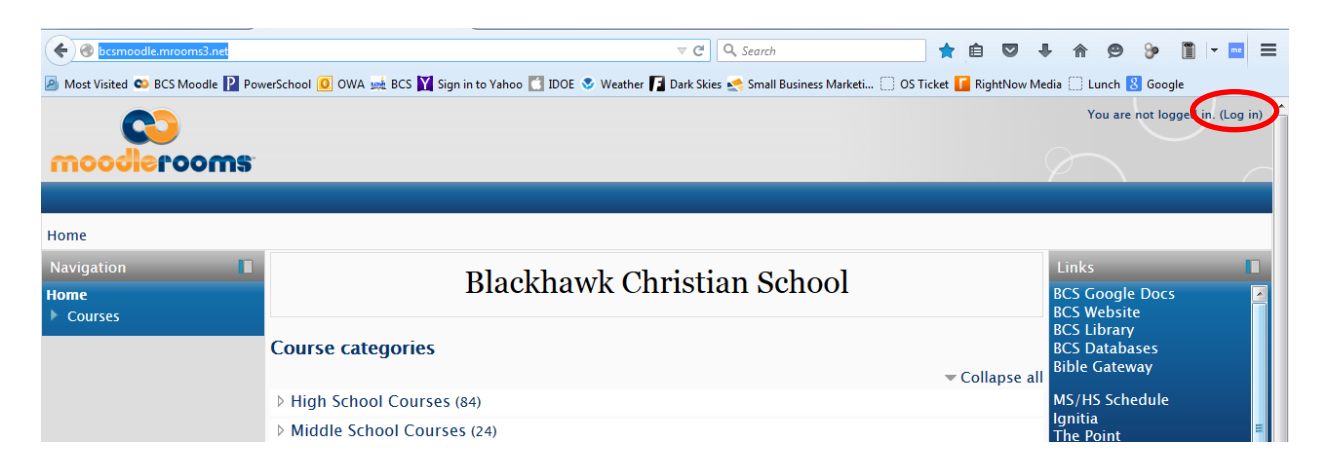

### Your screen will look like this

|   | mooderooms                                                                                                    |                                                                                                    | You are logged in as Maryanne Rich (Log out)                                                                                                    |
|---|----------------------------------------------------------------------------------------------------|----------------------------------------------------------------------------------------------------|----------------------------------------------------------------------------------------------------|
| Ţ | Home<br>Navigation                                                                                                    | Blackhawk Christian School                                                                                                    | Links<br>BCS Google Docs<br>BCS Website<br>BCS Library                                                                                                    |
|   | <ul> <li>Site pages</li> <li>My profile</li> <li>My courses</li> <li>Administration</li> <li>Front page settings</li> <li>Turn editing on</li> <li>the Git settings</li> <li>Users</li> <li>Filters</li> <li>Reports</li> <li>Backup</li> <li>Persectore</li> </ul> | Course categories     Course (99)       > High School Courses (99)     9       > Middle School Courses (37)     Course (17)       > Elementary Courses (22)     9       > Macbooks (2)     Go       > Teachers (16)     5       > Sample Courses (12)     Search courses: Go | Collapse all<br>Bible Gateway<br>MS/HS Schedule<br>Ignitia<br>The Point<br>Weather<br>forecast.io<br>Weather Fronts<br>Laptop Handbook<br>Responsible Use Form<br>DAC Covenant<br>Powerschool |
| L | <ul> <li>Restore</li> <li>Question bank</li> <li>Legacy site files</li> <li>My profile settings</li> <li>Site administration</li> </ul>                                                                                                    |                                                                                                    | Outlook<br>PowerTeacher<br>Powerschool Admin<br>Calendar<br>July 2015<br>Sun Mon Tue Wed Thu Fri Sat<br>1 2 3 4<br>5 6 7 8 9 10 11<br>12 13 4 15 16 17 18                                     |
|   |                                                                                                    |                                                                                                    | 19 20 21 22 23 24 25<br>26 27 28 29 30 31                                                                                                    |

2. Navigate to your Course – if you don't see your course email Brock Orlowski borlowski@blackhawkchristian.org

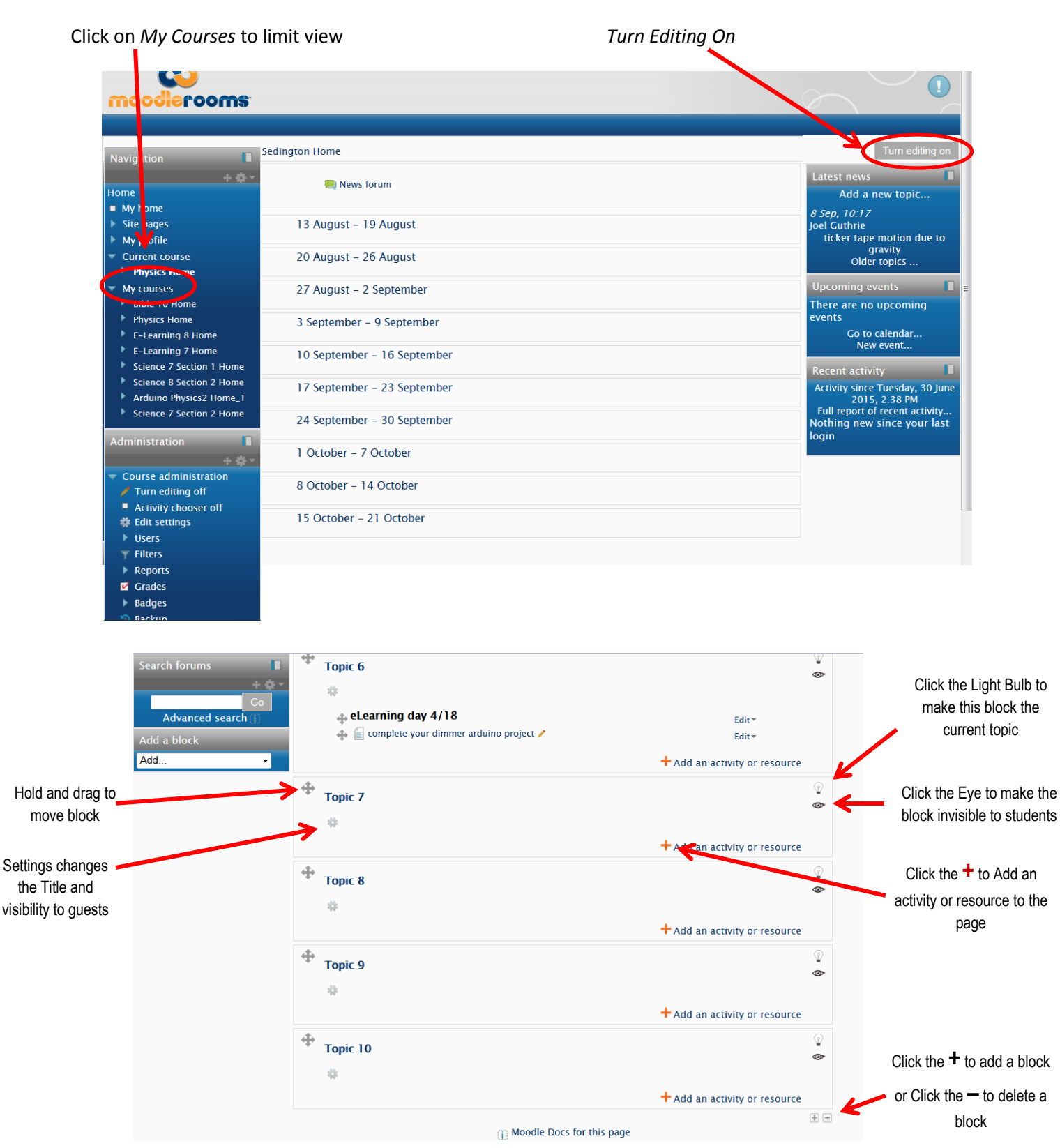

| 3.       | Unclick<br>Use<br>default                                                                                                    |                                                                                 | You are logged in as Joel Guthrie (Log out) |  |
|----------|----------------------------------------------------------------------------------------------------|---------------------------------------------------------------------------------|---------------------------------------------|--|
|          | section<br>title                                                                                                    | Summary of Topic 7 Section name Summary i) Paragraph  B I II II II II II II III |                                             |  |
| 4.       | Give the<br>Section<br>(block) a<br>name                                                                                                    |                                                                                 |                                             |  |
| 5.       | Write<br>something<br>in the<br>Summary                                                                                                    | Path: p Save changes Cancel  Moodle Docs for this page Physics Home             |                                             |  |
| 6.<br>7. | <ul> <li>Save the changes</li> <li>Your New title and Summary now show</li> <li>Add a block</li> <li>Edit*</li> <li>Edit*</li> <li>Edit*</li> <li>Edit*</li> </ul> |                                                                                 |                                             |  |

Testing

Testing 1,2,3

P

٩

+Add an activity or resource

#### 8. When you click + Add an activity or resource

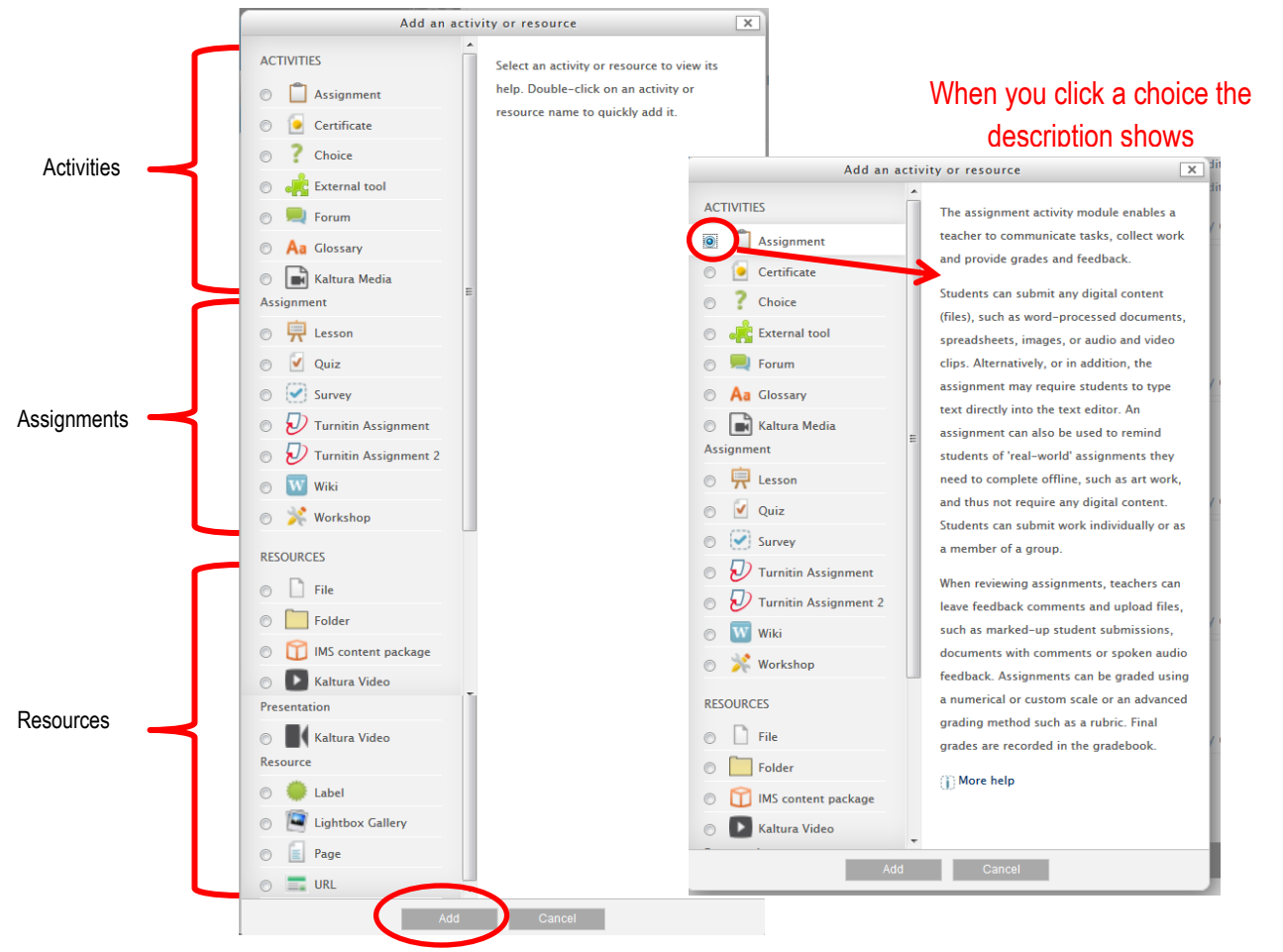

9. After the choice has been made click Add

# 10. Choose the settings you would like for receiving the assignment

| Navigation 📕 🕂 🕂                                                                                         |                               | ☐ Adding a new Assignment to Testing ⊕                                                                                                    | ^  |
|----------------------------------------------------------------------------------------------------|-------------------------------|----------------------------------------------------------------------------------------------------|----|
| Home                                                                                                    |                               | Expand a                                                                                                    | al |
| My home                                                                                                  | ▼ General                     |                                                                                                    |    |
| Site pages                                                                                               | Assignment name*              | Technology Paragraph                                                                                                    |    |
| My profile                                                                                               | Description*                  |                                                                                                    |    |
| <ul> <li>Current course</li> </ul>                                                                       | Description                   | $\square \square Paragraph \bullet B I \square \square \square B I \square \square B I \square \square B I \square \square B I \square D \square B I \square D \square D \square D \square D \square D \square D \square D \square D \square D \square$ |    |
| Physics Home                                                                                             |                               | In one concise paragraph, describe one technology that you couldn't live without                                                                                                    |    |
| Participants                                                                                             |                               | in one concise paragraph, accorde one connotogy that you contain the without.                                                                                                    |    |
| Badges                                                                                                   |                               | Include:                                                                                                    |    |
| General<br>Tania 1                                                                                       |                               | Why this is your choice                                                                                                    |    |
|                                                                                                    |                               | How life would be if it was taken from you.                                                                                                    |    |
| Topic 2                                                                                                  |                               | An improvement you would like to see on this technology in the future                                                                                                    |    |
| <ul> <li>Topic 4</li> </ul>                                                                              |                               |                                                                                                    | =  |
| Topic 5                                                                                                  |                               | Dath a                                                                                                    |    |
| ·<br>▶ Topic 6                                                                                           | Disalau description en seures |                                                                                                    |    |
| ► Testing                                                                                                | Display description on course |                                                                                                    |    |
| Topic 8                                                                                                  | (I)                           |                                                                                                    |    |
| ► Topic 9                                                                                                | - Availability                |                                                                                                    |    |
| Topic 10     My courses     Allow submissions from () 2 ▼ July ▼ 2015 ▼ 00 ▼ 00 ▼ <sup>26</sup> ♥ Enable |                               |                                                                                                    |    |
|                                                                                                    |                               | $2 \checkmark July \checkmark 2015 \checkmark 00 \checkmark 00 \checkmark 20 Enable$                                                                                                    |    |
|                                                                                                    | Due date 🕦                    | 9 • July • 2015 • 00 • 00 • 28 V Enable                                                                                                    |    |
| Administration                                                                                           | Cut-off date 🏢                | 2 - July - 2015 - 15 - 20 - 20 Enable                                                                                                    |    |
| + \$ *                                                                                                   | Always show description       |                                                                                                    |    |
| Course administration                                                                                    | = Submission types            |                                                                                                    |    |
| Turn editing off                                                                                         | submission types              |                                                                                                    |    |
| 🏟 Edit settings                                                                                          | Submission types              | Eile submissions () I Online text ()                                                                                                    |    |
| Users                                                                                                    | Maximum number of uploaded    | 1 -                                                                                                    |    |
| 🝸 Filters                                                                                                | Tiles                         |                                                                                                    |    |
| Reports                                                                                                  | Maximum submission size (0)   |                                                                                                    |    |
| Grades                                                                                                   |                               |                                                                                                    |    |
| Badges                                                                                                   | Word limit ())                | 450 🛛 Enable                                                                                                    |    |
| 🕔 Backup                                                                                                 | Backup Feedback types         |                                                                                                    |    |
| 🤝 Restore                                                                                                | Feedback types                | 🗹 Feedback comments 🚓 🗹 Feedback files 🚓 🗖 Offline grading worksheet 🚓                                                                                                    |    |
| 🦘 Import                                                                                                 | Comment inline                | Vac •                                                                                                    |    |
| 🔶 Reset                                                                                                  | connent inne []]              | 105                                                                                                    |    |

|                                   | Feedback types                                           |                                                                        |   |
|-----------------------------------|----------------------------------------------------------|------------------------------------------------------------------------|---|
| 🤣 Restore                         | Feedback types                                           | 🗹 Feedback comments 🚓 🗹 Feedback files 🚓 🗖 Offline grading worksheet 🚓 |   |
| Import                            | Comment inline 🏢                                         | Yes •                                                                  |   |
| <ul> <li>Ouestion bank</li> </ul> | Submission settings                                      |                                                                        |   |
| Legacy course files               | Require students click submit                            | Vec -                                                                  |   |
| 🕵 Joule Grader                    | button                                                   |                                                                        |   |
| III Joule Reports                 | 00                                                       |                                                                        |   |
| Personalized Learning<br>Designer | Require that students accept the<br>submission statement | No •                                                                   |   |
| Switch role to                    |                                                          |                                                                        |   |
|                                   | Attempts reopened (j)                                    | Never                                                                  |   |
| My profile settings               | Maximum attempts (j)                                     | Unlimited •                                                            |   |
| Add a block                       | Group submission settings -                              |                                                                        |   |
| Add 👻                             | Students submit in groups (j)                            | No 🔻                                                                   |   |
|                                   | Require all group members<br>submit                      | No -                                                                   |   |
|                                   | 0                                                        |                                                                        |   |
|                                   | Grouping for student groups                              | None -                                                                 |   |
|                                   | Notifications                                            |                                                                        |   |
|                                   | ▼ Grade                                                  |                                                                        |   |
|                                   | Grade (j)                                                | Type Point •                                                           |   |
|                                   |                                                          | Scale BTEC v                                                           |   |
|                                   |                                                          | Maximum points 100                                                     |   |
|                                   | Grading method (j)                                       | Rubric                                                                 |   |
|                                   | Grade category (j)                                       | Uncategorised -                                                        | Ξ |
|                                   | Blind marking 🕦                                          | Uncategorised                                                          |   |
|                                   | Use marking workflow (j)                                 | No 👻                                                                   |   |
|                                   | Use marking allocation (j)                               | No -                                                                   |   |
|                                   | Common module settings                                   |                                                                        |   |
|                                   | (                                                        | Save and return to course Save and display Cancel                      |   |
|                                   |                                                          | There are required fields in this form marked *.                       | L |
|                                   |                                                          | () Moodle Docs for this page                                           |   |
|                                   |                                                          | Physics Home                                                           | - |
|                                   |                                                          |                                                                        |   |

Now the assignment shows in the block.

| Testing 1,2,3                                                                   |                         |
|---------------------------------------------------------------------------------|-------------------------|
| #                                                                               |                         |
| 🔹 📋 Technology Paragraph 🧪                                                      | Edit 👻 🚨                |
| In one concise paragraph, describe one technology that you couldn't live withou | it.                     |
| Include:                                                                        |                         |
| Why this is your choice                                                         |                         |
| How life would be if it was taken from you.                                     |                         |
| An improvement you would like to see on this technology in the future.          |                         |
| + Add                                                                           | an activity or resource |

## To edit after you have saved

12. Click Edit T Testina Testing 1,2,3 :2: Edit - 👤 🚸 📋 Technology Paragraph 🥕 In one concise paragraph, describe one technology that you co 🥓 Edit settings No groups (Click to change) Include: Move right Why this is your choice 🗢 Hide How life would be if it was taken from you. An improvement you would like to see on this technology in the Duplicate 🗶 Assign roles ource × Delete **+** Topic 8 Personalized Learning Designer ര 44 +Add an activity or resource

Click the option you want. Note – Edit settings allows you to change the wording.

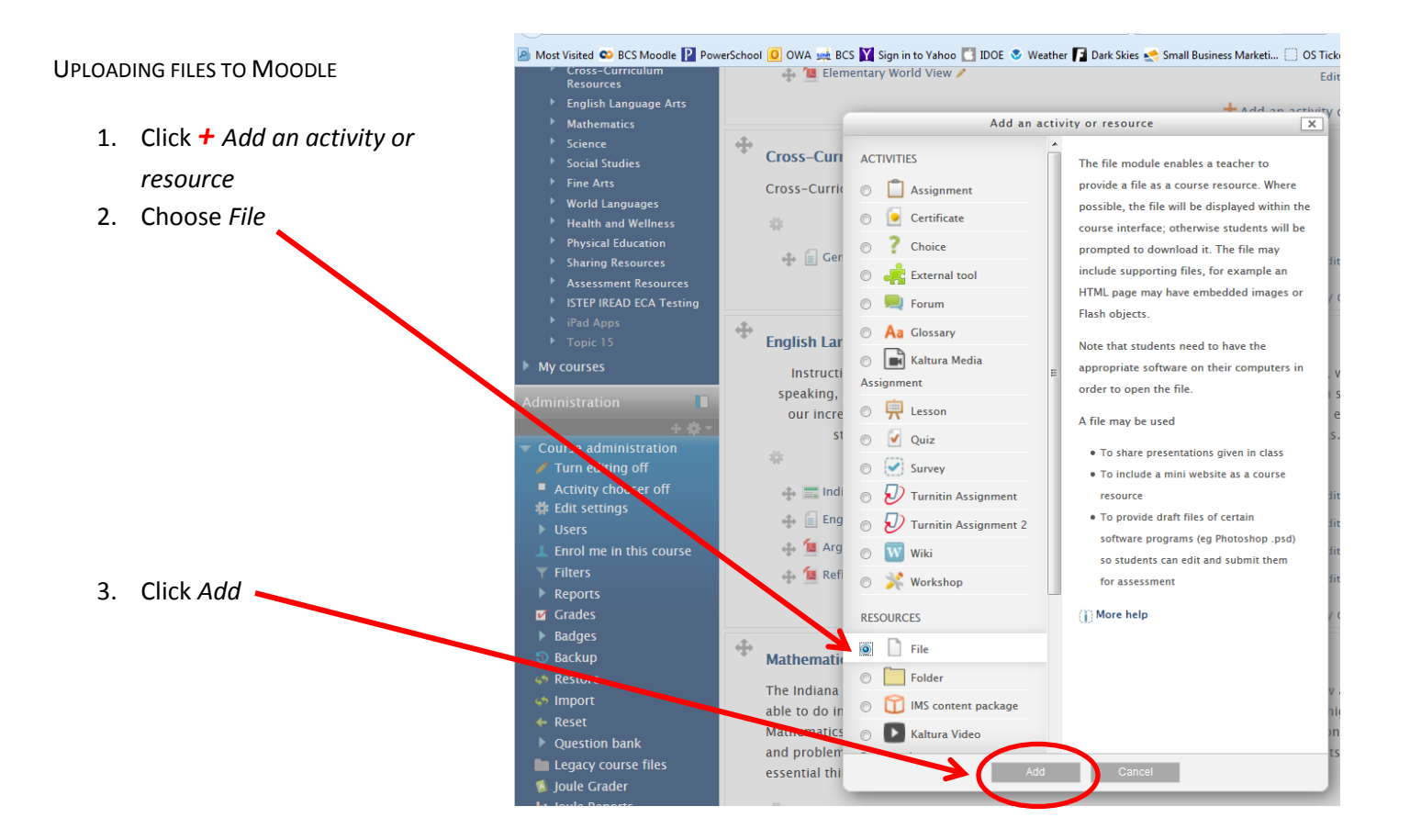

- 4. Type in the *Name*
- 5. Type in the required *Description*
- 6. Either drag and drop the file into the *Select files box* OR Click inside the *Select files box* and it will bring up a browse window

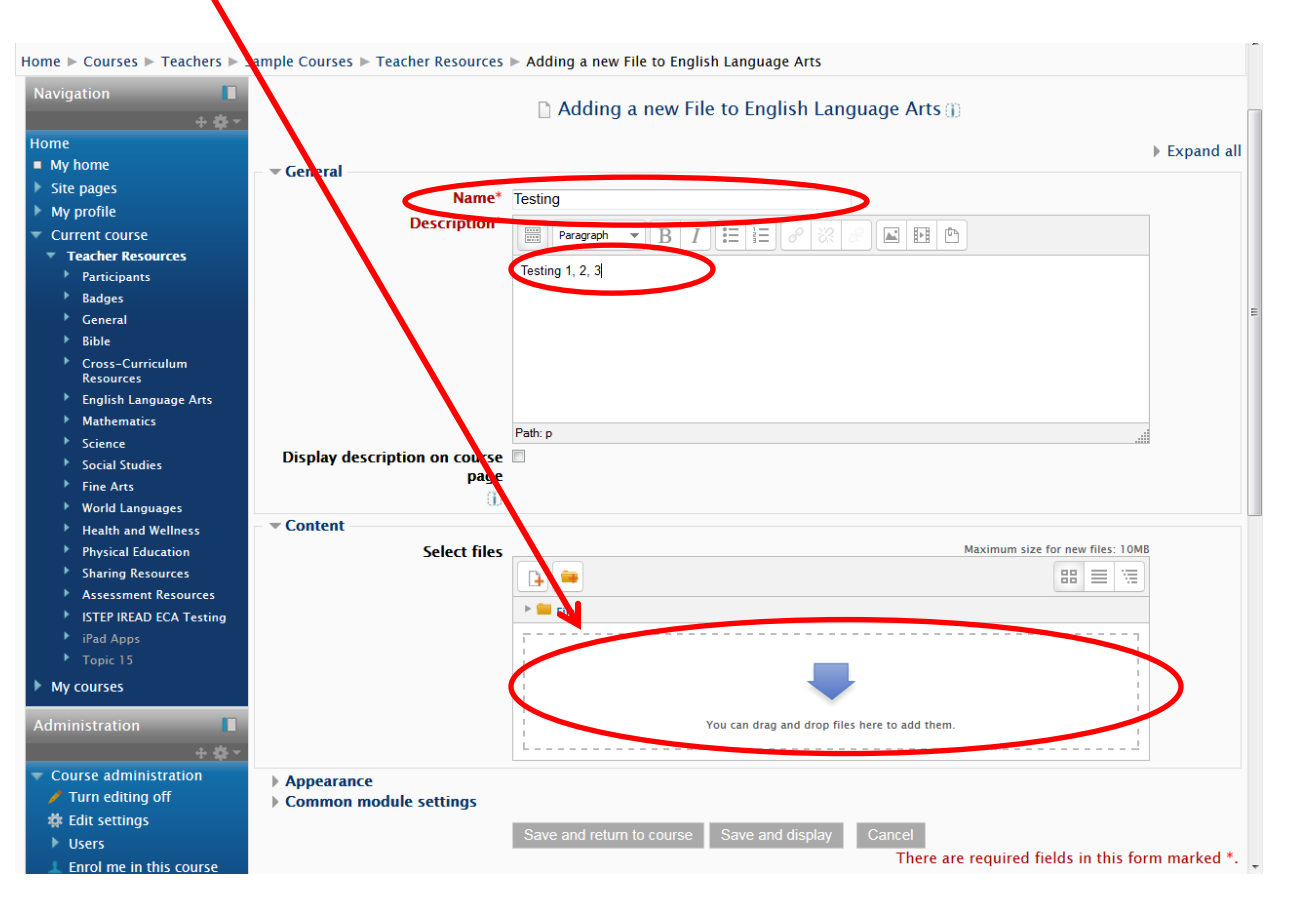

7. Type what you want to show on Moodle for this file in the Save As box.

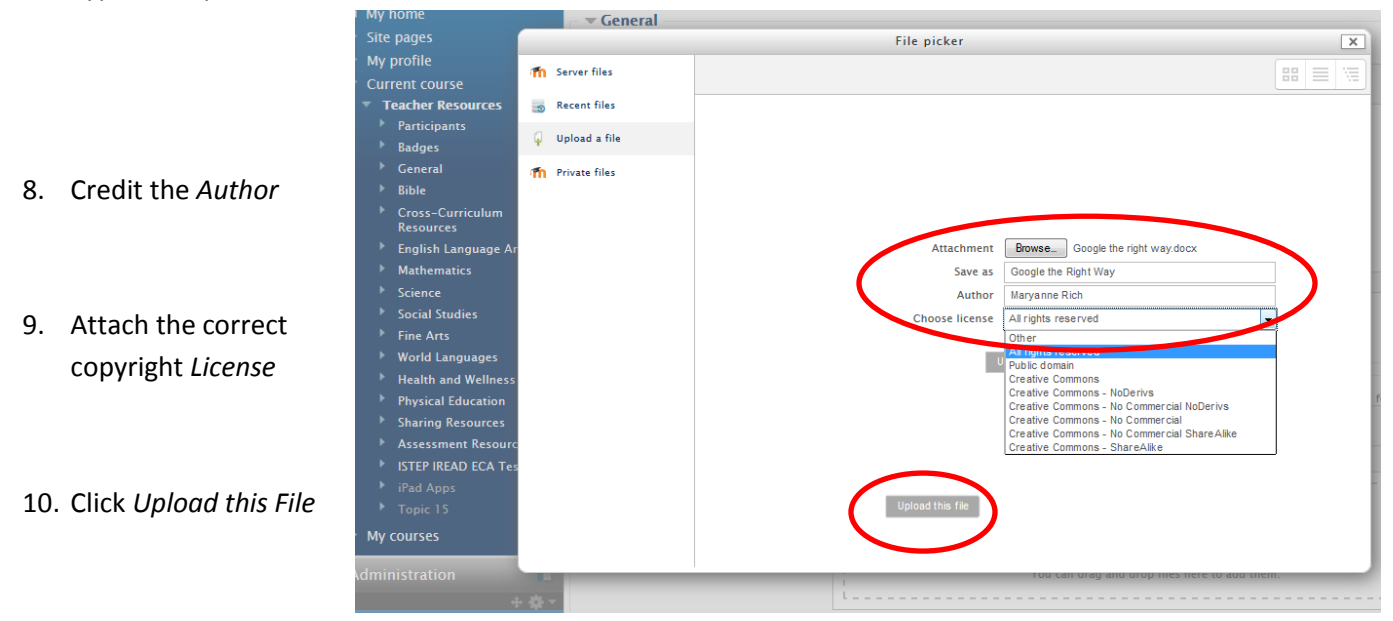

11. Save and Return to Course OR Save and Display

### USING VIDEO WITH MOODLE

Because space on Moodle is limited, and space on Google Drive is unlimited, video and large files need to be uploaded to Google Drive and then linked to Moodle.

- 1. Upload your file to Google Drive see instructions on separate page in Moodle.
- 2. Use the advanced sharing and allow anyone with the link to access it on Google and copy the *Link to Share* (URL) from Google Drive for the video or large file.
- 3. Click + Add activity or resource

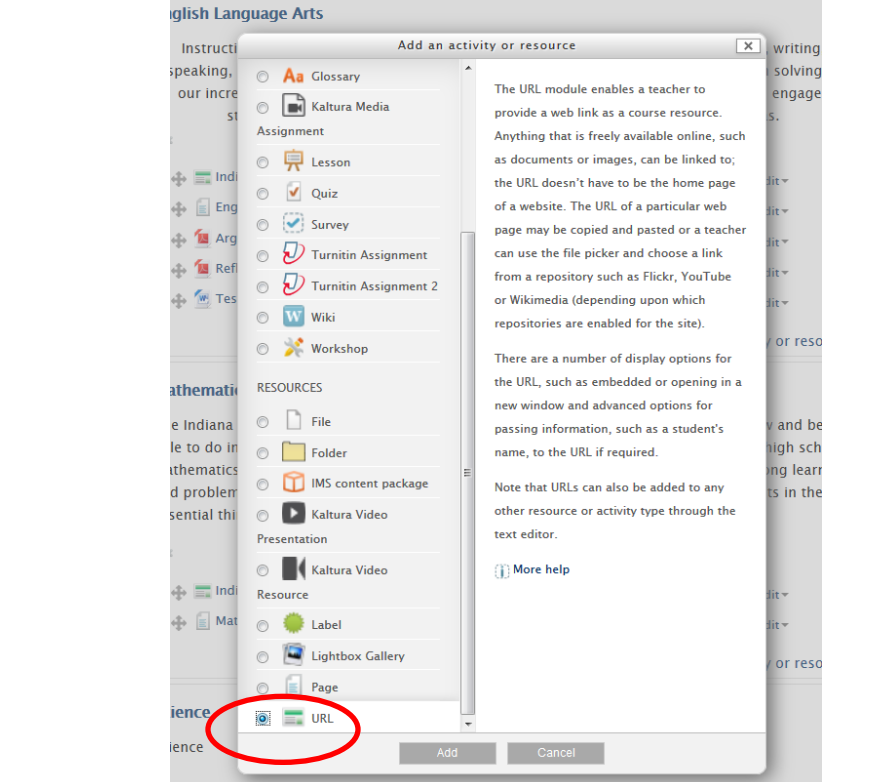

5. Click Add

4. Choose URL

|    |                                                              | moodlerooms                                                                                                    | You are logged in as Maryanne f                                                                                                    |
|----|--------------------------------------------------------------|----------------------------------------------------------------------------------------------------|----------------------------------------------------------------------------------------------------|
| 6. | Type a <i>Name</i>                                           | Home ► Courses ► Teachers ► S<br>Navigation                                                                                                    | ample Courses ▶ Teacher Resources ▶ Adding a new URL to English Language Arts                                                                            |
| 7. | Type the<br>required<br><i>Description</i>                   | Home  Home  My home  Site pages  My profile  Current course  Teacher Resources  Participants Badges General Bible Cross-Curriculum Resources English Language Arts                                       | ▼ General<br>Name* Amazing Grace<br>Description* B I := := @ ⊗ @ ■ E D<br>Amazing Grace                                                                  |
| 8. | Paste the Link<br>into the <i>External</i><br><i>URL Box</i> | <ul> <li>Mathematics</li> <li>Science</li> <li>Social Studies</li> <li>Fine Arts</li> <li>World Languages</li> <li>Health and Wellness</li> <li>Physical Education</li> <li>Sharing Resources</li> </ul> | Path: p                                                                                                    |
| 9. | Click Save and<br>return to course<br>OR Save and<br>display | <ul> <li>Assessment Resources</li> <li>ISTEP IREAD ECA Testing</li> <li>iPad Apps</li> <li>Topic 15</li> <li>My courses</li> <li>Administration</li> </ul>                                               | Appearance     URL variables     Common module settings     Save and return to course Save and display Cancel     There are required fields in this form |